UPDATED ON 02 AUGUST 2024

## vendors@gov process flow

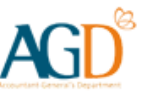

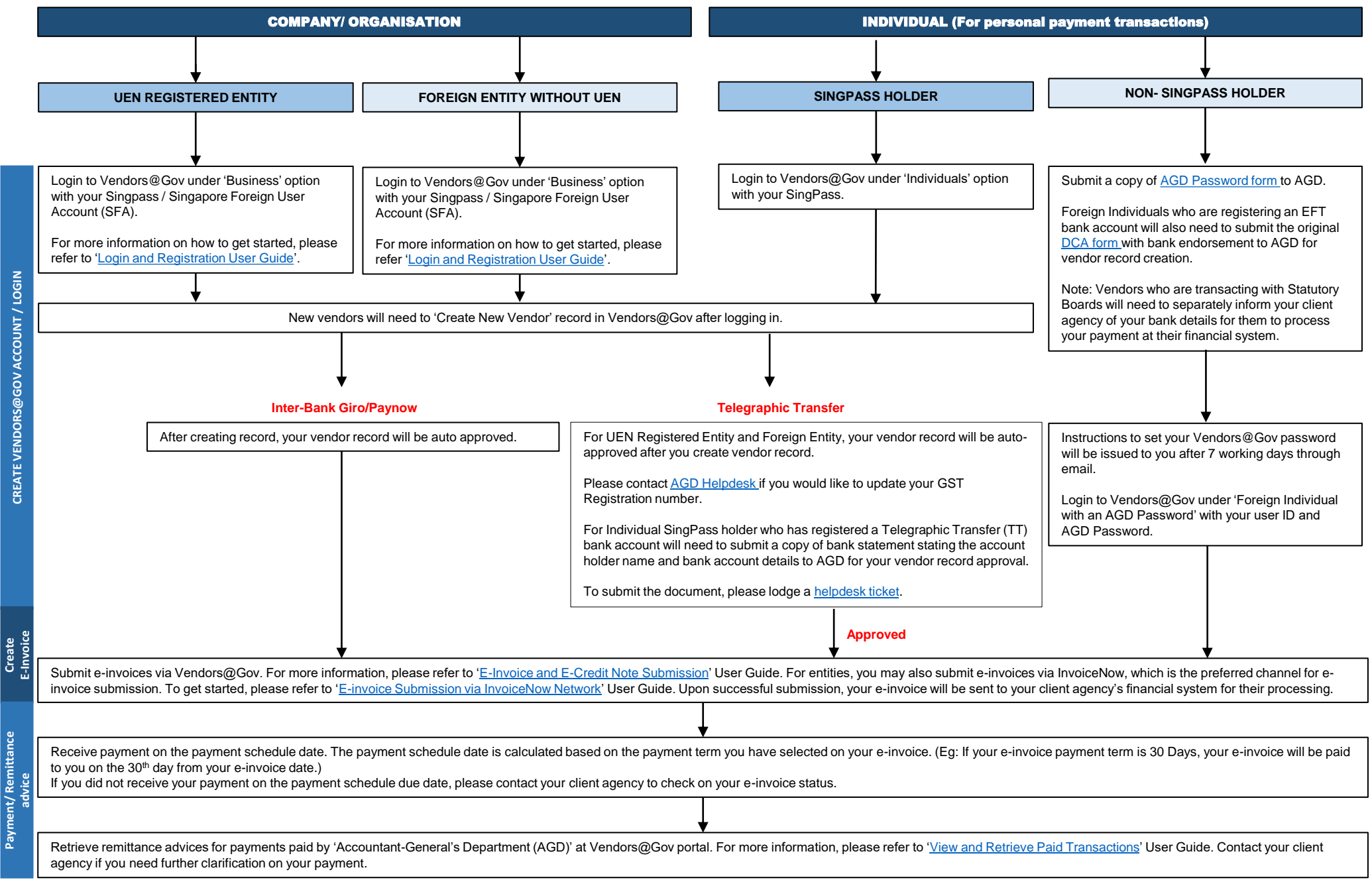